## To register for sections...

## advisor.ndm.edu

|                                                                                | Students               |                              |
|--------------------------------------------------------------------------------|------------------------|------------------------------|
| Velcome Guest!                                                                 | Faculty                | C                            |
| VebAdvisor gives students, staff, and the community access<br>o our databases. | Employees              | - O                          |
| elect your point of entry to the right.                                        | Advisors               | 15                           |
|                                                                                |                        | Z                            |
|                                                                                |                        |                              |
|                                                                                |                        |                              |
|                                                                                |                        |                              |
|                                                                                |                        |                              |
|                                                                                |                        |                              |
|                                                                                | Account In<br>LOG IN I | formation What's My Password |
|                                                                                |                        | WebAdvisor 3.1               |

| $\mathbf{\nabla}$ |                                    |                                                                                                    | LOG IN MAIN MENU CONTACT US                                                                                                    |
|-------------------|------------------------------------|----------------------------------------------------------------------------------------------------|----------------------------------------------------------------------------------------------------|
|                   |                                    |                                                                                                    | Welcome Guest!                                                                                                    |
|                   | User D:<br>Password:<br>Show Hint: | Your WebAdvisor User Log In<br>ID and Password are the<br>same as your network<br>login and password. | Your User ID and Password were sent to your home address<br>through regular mail. If you have lost or forgotten the<br>information please contact the helpdesk at<br>(410)532-5200, by email at <u>helpdest@ndm.edu</u> or click on<br>the "What's my Password" link on the WebAdvisor home<br>page. (User ID is the same as your ndm email account User<br>ID) |

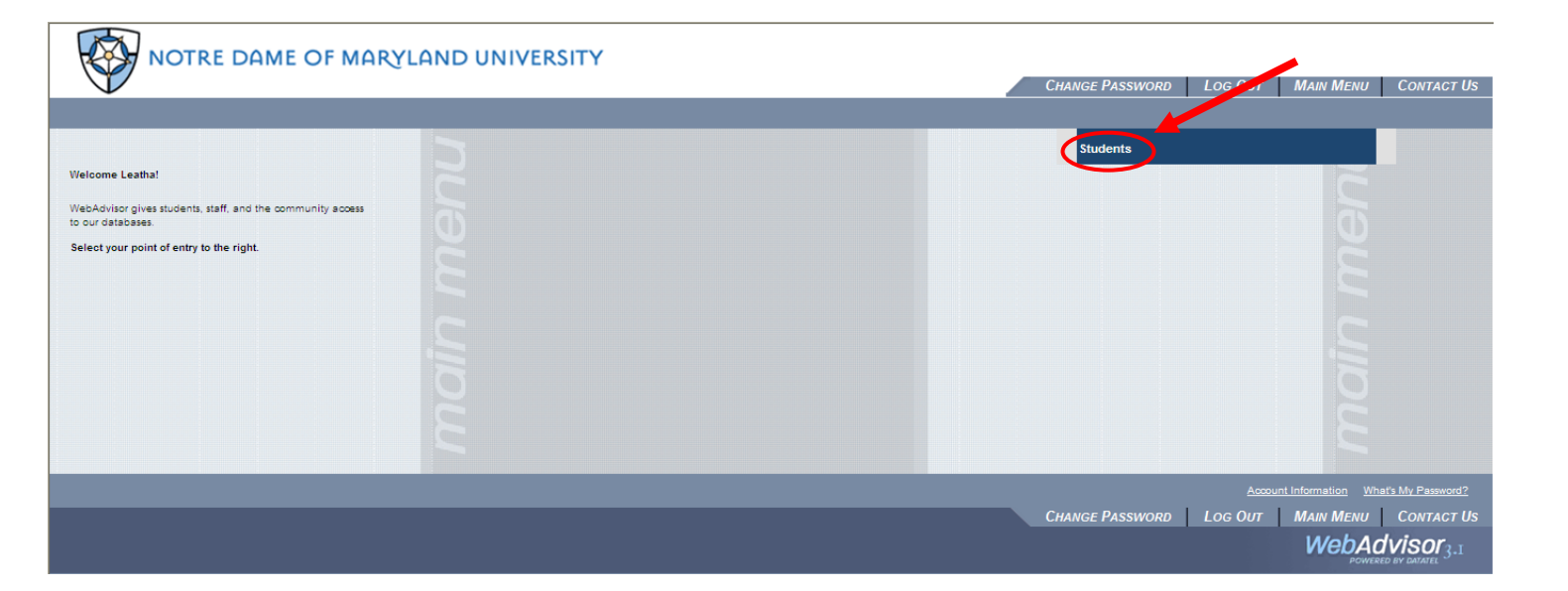

| CURRENT STUDENTS - WEBADVISOR FOR STUDENTS MENU                                                                                                    | Welcome                                                                                                    |
|----------------------------------------------------------------------------------------------------|----------------------------------------------------------------------------------------------------|
| A usemame and password login is required for all functions,<br>except SEARCH FOR SECTIONS.<br>New students to the College receive personal login instructions once they have                                      | registered for a class.                                                                                                    |
|                                                                                                    | Communication                                                                                                    |
| User Account                                                                                                    | My Documents<br>E-mail My Advisor(s)                                                                                                    |
| What my ossisterig<br>Change Password                                                                                                    | Registration                                                                                                    |
| Financial Information                                                                                                    | "Textbook Information Lookup"<br>"Registration Chart for 2012"<br>"Summer & Fell 2012 Reg Info"                                                                                                    |
| Accounts Jummary by Term<br>'On-Line Faurman Propadures'<br>'Daneal Billina Information'<br>'Paurent Octions Information'<br>'Tuttion Rates & Fees Info:<br>'Pauris Loan Information'                             | "Summer 2012 Class Mito Deta"<br>"Fall 2012 Class Mito Deta"<br>"Schedule Term Designation<br>Search for Section<br>Register for Section                                                                          |
| 19 Justiess Office FACe1<br>Fey on MV Account<br>Account Statement                                                                                                    | Academic Profile                                                                                                    |
| Financial Aid                                                                                                    | Grades<br>Grade Point Average by Term                                                                                                    |
| Financial aid status by vear<br>Financial aid status by vear<br>"1112 FA Guida"<br>"Financial Ala Folciest"<br>"FUUS Loan Brochwa"<br>"Stafford Loan Brochwa"<br>"Acoly for Loan"<br>"Online Financial Ald Forms" | Iranizario<br>Program Evaluation<br>Test Summary<br>Transdict Request<br>Transdict Request Status<br>Enrollment verification request<br>Enrollment verification request status<br>My class schedule<br>My confile |
| My Documents                                                                                                    | View Student Restrictions                                                                                                    |
|                                                                                                    | CHANGE PASSWORD LOG OUT MAIN MENU STUDENTS MENU CONT                                                                                                    |
|                                                                                                    | WebAdviso                                                                                                    |

| NOTRE DAME OF MARYLAND UNIVERSITY                                                                                                    |                               | Change Password                                                                                            | Log Out                                            | MAIN MENU                                    | Students Menu            | Contact Us               |
|----------------------------------------------------------------------------------------------------|-------------------------------|----------------------------------------------------------------------------------------------------|----------------------------------------------------|----------------------------------------------|--------------------------|--------------------------|
| CURRENT STUDENTS                                                                                                    |                               |                                                                                                    |                                                    |                                              |                          | Welcome                  |
| Register for Sections<br>All registrations processed by students on WebAdvisor are bound by the Coll<br>Women's College students should only be registering for courses that have to<br>Search and register for sections<br>Use this option if you would like to look for sections, add them to your pre<br>Express registration<br>Use this option if you know the exact subject, course number, and section<br>list and then register. (Example: MATH*100*01 or Synonym 42765).<br>Register for previously selected sections<br>Use this option if you have already placed sections on your preferred list | lege<br>beer<br>aferi<br>n (o | e Honor Code.<br>n approved by their<br>red list of sections<br>r synonym) of the s<br>d would like to now | academic<br>and then r<br>sections fo<br>register. | advisor.<br>egister for the<br>r which you w | m.<br>ish to add to your | preferred                |
|                                                                                                    |                               | Change Password                                                                                            | Log Out                                            | MAIN MENU                                    | STUDENTS MENU<br>Webj    | CONTACT US<br>Advisor3.1 |

| CURRENT STUDENTS                                                            |                                                    |                                |                                                   |                    |
|-----------------------------------------------------------------------------|----------------------------------------------------|--------------------------------|---------------------------------------------------|--------------------|
|                                                                             | Sear                                               | ch/Register for Section        | ons                                               |                    |
| Once you have selected all courses, remember t<br>process will be complete. | o use the ACTION drop down button to finalize regi | tration. When you have con     | firmation t                                       |                    |
| By clicking the submit button you acknowledge                               | your responsibility for payment of the TUITION AI  | ID FEES generated by this r    | egistratic                                        |                    |
| for which you registered.                                                   | When searching for section the                     | al in the meniaturation inform |                                                   |                    |
| must be made in writing and the confirmation                                | Term <b>MUST</b> be selected                       | trar's office is strictly my   | responsil                                         |                    |
|                                                                             |                                                    | ]                              | The TERM and at le                                | ast one            |
| Term                                                                        |                                                    |                                | additional criterion r                            | nust be            |
| Starting On/After Date Ending By Date                                       |                                                    |                                | selected from this se                             | ction.             |
| Subject Course Level                                                        | Course Number Section                              |                                | X                                                 |                    |
| ×                                                                           |                                                    |                                | You can also choose by<br>level (Undergraduate or | academi<br>Graduat |
|                                                                             |                                                    |                                | day & time, instructor or                         | section.           |
|                                                                             |                                                    |                                |                                                   |                    |
| M                                                                           | M                                                  |                                | Division                                          | Section            |
| Sections Meeting After Sections Ending Before                               | <b>v</b>                                           |                                | WOM                                               | 01-10              |
| Man 🗌 Tue 🗔 Wed 🗔 Thu 🗐 Fri 🗔 Set 🗔 Sun                                     | ndey 🗖                                             |                                | WEC CRA                                           | 20-21              |
|                                                                             |                                                    |                                | GKA                                               | 50-89              |

SUBMIT

|                                     |                                          |                                               |                                      | Sect                | ion Selection Re                                               | sults                    |                         |                           |                 |            |   |                                         |
|-------------------------------------|------------------------------------------|-----------------------------------------------|--------------------------------------|---------------------|----------------------------------------------------------------|--------------------------|-------------------------|---------------------------|-----------------|------------|---|-----------------------------------------|
| Narrow my search                    | □                                        |                                               |                                      |                     |                                                                |                          |                         |                           |                 |            |   |                                         |
| Re-sort my results                  | Ferm, Sectio                             | n Name                                        | ~                                    |                     |                                                                |                          |                         |                           |                 |            |   |                                         |
| Select Term                         | Status Se<br>Tit                         | ction Name and<br>le                          | Locatio                              | n Meetir            | ng Information                                                 |                          | Faculty                 | Available/<br>Capacity    | Credits         | CEUs       |   |                                         |
| Spring 2008                         | Open ENG                                 | >-503-50 (10002)<br>duate Writing             | Main<br>Campus                       | 01/28/20<br>08:45PN | 008-04/21/2008 Lecture B Monday<br>4, Gibbons Hall, Room 312   | 06:00PM -                | K.<br>MortonStaff       | 18/18                     | 3.00            |            |   |                                         |
| T<br>in<br>s                        | To register<br>n the selec<br>submit but | for this co<br>t box, then<br>tton.           | urse <i>clic</i><br><i>click</i> the | k<br>e              | SUBMIT                                                         |                          |                         |                           |                 |            |   |                                         |
|                                     |                                          |                                               |                                      | Regis               | ter and Drop Sec                                               | ctions                   |                         |                           |                 |            |   | You may                                 |
| Name                                |                                          |                                               |                                      |                     | Action for ALL Pref. Sections                                  | s (or choose bel         | ow)                     | ~                         |                 |            |   | choose to<br>register for<br>ALL of the |
| Action for ALL Pref. Se             | ections (or choose                       | below)                                        |                                      | *                   | Preferred Sections                                             | Terr                     | Regis<br>Remo<br>Waitli | ter<br>ve from List<br>st | tion Meeting Ir | nformation |   | sections<br>listed                      |
| Preferred Sections                  |                                          |                                               |                                      |                     |                                                                |                          |                         |                           | j.              |            |   | below.                                  |
| Action                              | Т                                        | erm Section<br>and Title                      | Name<br>e                            | Location            | Meeting Information                                            |                          | Faculty                 | Available/<br>Capacity    | Credits         | CEUs       | 6 | You may choose                          |
|                                     |                                          | oring <u>ENG-503-5</u><br>108 <u>Graduate</u> | 50 (10002)<br>Afriting               | Main<br>Campus      | 01/28/2008-04/21/2008 Lecture<br>06:00PM - 08:45PM, Gibbons Ha | B Monday<br>II, Room 312 | K.<br>MortonStaf        | 18/18<br>f                | 3.00            |            |   | to register for                         |
| Register<br>Remove fron<br>Waitlist | n List<br>So<br>Ya                       | ection Name an                                | d Title<br>egistered for a           | ny sections.        | Location Meeting Inform                                        | nation Fac               | ılty Credits            | CEUs                      |                 |            | ſ | ONE section at a time.                  |
| If one of my choices                | s is not available                       | Allow me to                                   | ) adjust all                         | *                   |                                                                |                          |                         |                           |                 |            |   |                                         |
|                                     |                                          |                                               |                                      |                     | SUBMIT                                                         |                          |                         |                           |                 |            |   |                                         |
| L                                   |                                          |                                               |                                      |                     |                                                                | Cli                      | ck the <b>su</b>        | bmit button               |                 |            | _ |                                         |

**\star**Once you click **submit** and finalize your registration choices, you <u>will</u> be charged the \$130 registration fee and are responsible for tuition payment.

| Registration Results  |                                         |                                                                                                    |                    |                                                                                                   |         |         |      |   |                                                                   |
|-----------------------|-----------------------------------------|----------------------------------------------------------------------------------------------------|--------------------|---------------------------------------------------------------------------------------------------|---------|---------|------|---|-------------------------------------------------------------------|
| The followi<br>Term S | ing request(s) I<br>itatus Pass         | have been processed:<br>/ Audit Section Name and Title                                                              | Location M         | leeting Information Faculty Credits CEUs                                                          |         |         |      |   | All of the<br>courses you<br>are actively                         |
| Here are al<br>Term   | l of the section<br>Pass/<br>Audit      | is for which you are currently registered:<br>Section Name and Title                                                | Location           | Meeting Information                                                                               | Faculty | Credits | CEUs |   | registered for will                                               |
| Spring<br>2008        |                                         | ART-514-50 (9995) Topics in Graphic<br>Design                                                                       | Main<br>Campus     | 01/29/2008-04/22/2008 Lecture B Tuesday Times to be Announced, Room to be<br>Announced            | Staff   | 3.00    |      | 1 | appear here.                                                      |
| Spring<br>2008        |                                         | COM-505-50 (9996) Business<br>Communication                                                                         | Main<br>Campus     | 01/30/2008-05/19/2008 Lecture B Days to be Announced, Times to be Announced, Room to be Announced | Staff   | 3.00    |      |   |                                                                   |
| Spring<br>2008        |                                         | ENG-503-50 (10002) Graduate Writing                                                                                 | Main<br>Campus     | 01/28/2008-04/21/2008 Lecture B Monday 06:00PM - 08:45PM, Gibbons Hall, Room 312                  | Staff   | 3.00    |      |   |                                                                   |
| Here are al<br>Term S | l of the section<br>tatus Sect<br>You a | is for which you are waitlisted (not register<br>ion Name and Title<br>ire not currently waitlisted in any courses. | ed):<br>Location M | Aeeting Information Faculty Credits CEUs                                                          |         |         |      | } | Any course that<br>you were<br>waitlisted for wil<br>appear here. |
| error                 | s due t                                 | o <i>prerequisites</i> or <i>p</i><br>like this can not be                                                          | ermissio           | on needed you will need to register in the                                                        | Regist  | trar's  |      |   | Note: The<br>waitlist function<br>can only be                     |

activated by **Registrar Staff** and is not available on-line To view your Schedule...

| Academic Profile                       |  |
|----------------------------------------|--|
| Grades                                 |  |
| Grade Point Average by Term            |  |
| Test Summary                           |  |
| Transcript Request                     |  |
| Transcript Request Status              |  |
| Enrollment verification request        |  |
| Enrollment verification receest status |  |
| My class schedule                      |  |
| My profile                             |  |
|                                        |  |
|                                        |  |
|                                        |  |

| Choose the term from the pull-down menu. | My class schedule               | <i>Click</i> here and select the term that you wish to view; you can only view one term at a time. |
|------------------------------------------|---------------------------------|----------------------------------------------------------------------------------------------------|
|                                          | CHANGE PASSWORD LOG OUT MAIN ME | NU STUDENTS MENU HELP CONTACT US<br>WebAdvisor<br>POWERED BY DAVATEL                               |

٦